# IT-Recht Schnittstelle

Kanzlei

## Funktionsweise der Schnittstelle

Hinweis:

Die Schnittstelle arbeitet unter anderem mit der PHP Funktion
file\_get\_contents

Stellen Sie sicher, dass file\_get\_contents in Ihrer PHP Konfiguration aktiviert ist, bevor Sie diese Schnittstelle nutzen.

Sie bekommen sonst beim Einrichten der Schnittstelle in Ihrem Mandantenportal die Meldung:

Plugin nicht erreichbar (err: 21)

Das verwendete Plugin kann nicht aufgerufen werden

Ebenso ratsam ist ein ausreichendes memory\_limit von mindestens 256 MB oder besser 512 MB.

Bei Fragen zu file\_get\_contents und memory\_limit wenden Sie sich bitte an Ihren Provider.

Die IT Recht Kanzlei "pusht" aktualisierte Rechtstexte für AGB, Datenschutz und Widerrufsrecht an Ihren Zen Cart Shop.

Eine automatische Aktualisierung des Impressums ist ebenfalls vorgesehem, möglicherweise in Ihrem Mandantenportal aber nicht aktiviert.

Bei dieser Aktualisierung werden die entsprechenden

Seite 1 von 9 generiert von https://www.zen-cart-pro.at/knowledgebase/it-recht-kanzlei-sch nittstelle/ am 2. Juli 2025

Inhaltsseiten im Shop automatisch aktualisiert und es werden falls aktiviert entsprechende pdf Dateien im Shop gespeichert. Die benötigten Inhaltsseiten wurden bei der Installation der deutschen Zen Cart Version bereits als EZ Pages angelegt. Es müssen EZ Pages sein, da nur bei EZ Pages der Seiteninhalt in der Datenbank hinterlegt ist, so dass die hinterlegten Texte dann automatisch datenbankseitig aktualisiert werden. Diese EZ Pages dienen rein der Speicherung der automatisierten Rechtstexte. Sie sind daher so konfiguriert, dass sie weder in Sideboxes oder Header und Footer aufscheinen, sie benötigen auch kein Kapitel oder Inhaltsverzeichnis. In der EZ Pages Administration sind sie mit einer speziellen Kennung versehen itrk-m:

| EZ-P | ages Wählen Sie eine Seite      |                  |                       | 07-                 |                |                |            |          |           |                     |
|------|---------------------------------|------------------|-----------------------|---------------------|----------------|----------------|------------|----------|-----------|---------------------|
|      |                                 |                  |                       | Anzeige Sortierung: | Kapitel/Inhalt | sverzeichnis 🗸 | ]          |          |           |                     |
| ID   | Seitentitel                     | Kennung:         | Öffne neues Fenster:  | Seite ist SSL:      | Kopfzeile:     | Sidebox:       | Fusszeile: | Kapitel: | Sichtbar: | Inhaltsverzeichnis: |
| 18   | Informationsseite               | 0                | •                     |                     | -10 🛑          | -10 🔵          | -10 🛑      | 0        | •         | -10                 |
| 15   | Action DVDs                     | 0                | • <0                  |                     | 0 🔴            | 0 🔴            | 60 🔵       | 0        |           | 0 🛑                 |
| 4    | Allgemeine Geschäftsbedingungen | itrk-agb         | • ~                   | •                   | 0 🛑            | 0 🔴            | 0 🛑        | 0        | •         | 0 🛑                 |
| 1    | Datenschutzbestimmungen         | itrk-datenschutz |                       |                     | 0 🔴            | 0 🔴            | 0 🛑        | 0        |           | 0 🛑                 |
| 8    | Ein Link                        | 0                | C <sup>O</sup> O      |                     | 0 🔴            | 10 🔵           | 0 🛑        | 0        |           | 0 🛑                 |
| 14   | Geschenkgutscheine              | 0                | <ul> <li>•</li> </ul> |                     | 0 🛑            | 60 🔵           | 0 🛑        | 0        |           | 0 🛑                 |
| 16   | Google                          | 0                |                       |                     | 0 🛑            | 70 🔵           | 0 🛑        | 0        |           | 0 🛑                 |
| 3    | Impressum                       | itrk-impressum   | •                     |                     | 0 🛑            | 0 🛑            | 0 🛑        | 0        |           | 0 🛑                 |
| 9    | Irgendetwas                     | 10               |                       |                     | 0 🛑            | 20 🔵           | 0 🛑        | 0        |           | 0 🛑                 |
| 11   | Mein Konto                      | <b>0</b>         |                       |                     | 0 🔴            | 0 🔴            | 10 🔵       | 0        |           | 0 🛑                 |
| 12   | Site Map                        | 0                |                       |                     | 0 🛑            | 40 🔵           | 20 🔵       | 0        |           | 0 🛑                 |
| 10   | Verteilt                        | 0                |                       |                     | 50 🔵           | 50 🔵           | 50 🔵       | 0        |           | 0 🛑                 |
| 2    | Widerrufsrecht                  | itrk-widerruf    |                       |                     | 0 🔴            | 0 🔴            | 0 🛑        | 0        |           | 0 🛑                 |
| 13   | Zen Cart                        | 0                |                       |                     | 60 🔵           | 0 🛑            | 0 🛑        | 0        |           | 0 🛑                 |
| 19   | Kontakt                         | 0                |                       |                     | 44 🔵           | 44 🔵           | 44 🔵       | 0        |           | 44 🛑                |
| 22   | Geschenkgutschein FAQ           | 0                |                       |                     | 60 🛑           | 60 🔵           | 60 🛑       | 0        |           | 60 🛑                |

.0

Seite 2 von 9 generiert von https://www.zen-cart-pro.at/knowledgebase/it-recht-kanzlei-sch nittstelle/ am 2. Juli 2025

## **ITRK EZ Pages**

In Zen Cart arbeiten Sie für die Seiten AGB, Datenschutz, Widerrufsrecht und Impressum normalerweise mit den "Define Pages" unter Tools > Seiteneditor. Das sind im Frontend die Seiten index.php?main\_page=conditions (AGB) index.php?main\_page=privacy (Datenschutz) index.php?main\_page=widerrufsrecht (Widerrufsrecht) index.php?main\_page=impressum (Impressum)

Da diese Define Pages normalerweise im Checkout und in der Sidebox Information verlinkt sind, macht es Sinn, für diese Seiten auch weiterhin die dafür vorgesehenen Define Pages anzusprechen.

In der deutschen Zen Cart Version wurden die 4 betroffenen Define Pages so verändert, dass ihr Aufruf bei aktivierter IT Recht Kanzlei Schnittstelle nicht mehr den Inhalt der hinterlegten Textdateien liefert, sondern den Inhalt der 4 IT Recht Kanzlei EZ Pages.

Um diese EZ Pages korrekt ansprechen zu können, wurde die Tabelle ezpages mit einem neuen Feld page\_key erweitert. Diese Kennung ist nur für die 4 speziellen EZ Pages nötig und es wurde die entsprechende Kennung bereits hinterlegt.

Sie müssen die Inhalte dieser EZ Pages nie manuell bearbeiten, Sinn der Sache ist ja, dass die 4 Seiten automatisch mit den Rechtstexten der IT Recht Kanzlei befüllt werden. Ebensowenig müssen Sie die Seiten define\_conditions,

Seite 3 von 9 generiert von https://www.zen-cart-pro.at/knowledgebase/it-recht-kanzlei-sch nittstelle/ am 2. Juli 2025

define\_privacy, define\_widerruf und define\_impressum unter Tools > Seiteneditor je wieder bearbeiten.

Falls Sie in Ihrem Zen Cart Shop derzeit die Seiten AGB, Datenschutz, Widerruf und Impressum mit EZ Pages statt wie normalerweise mit Define Pages abbilden, empfehlen wir, diese "alten" EZ Pages zu deaktivieren oder zu löschen und stattdessen die vom Modul mitgelieferten bereits vollständig konfigurierten neuen 4 EZ Pages zu verwenden.

# Konfiguration unter Konfiguration > IT Recht Kanzlei

Unter Konfiguration > IT Recht Kanzlei finden Sie in Ihrer Zen Cart Administration nun folgende Menüpunkte vor:

#### IT Recht Kanzlei – Ist das Modul aktiv?

Steht nach der Installation auf nein.

Stellen Sie erst dann auf ja, wenn Sie die Grundkonfiguration so wie hier beschrieben abgeschlossen und sich mit dem Handling vertraut gemacht haben

#### IT Recht Kanzlei – API Token

Um mit Ihrem Shop sicher komunizieren zu können, benötigt die Schnittstelle eine API Token.

Diese wurde bei der Installation des Moduls automatisch generiert und muss normalerweise nicht geändert werden. Sollten Sie eine neue Token generieren wollen, dann ist das unter Tools > IT Recht Kanzlei möglich.

Seite 4 von 9 generiert von https://www.zen-cart-pro.at/knowledgebase/it-recht-kanzlei-sch nittstelle/ am 2. Juli 2025

Notieren Sie sich die angezeigte Token, Sie benötigen sie für Ihr Mandentenportal bei der IT Recht Kanzlei.

Die Token wird Ihnen auch unter Tools > IT Recht Kanzlei angezeigt, so dass Sie sie später leicht herauskopieren können

#### IT Recht Kanzlei – API Version

zeigt die aktuelle Version der API Schnittstelle

#### IT Recht Kanzlei – EZ Page Kennung für Rechtstext AGB

Diese Kennung müssen Sie nicht ändern, sie wurde bereits bei der Modulinstallation voreingestellt.

Die Kennung legt fest, welche EZ Page für die Speicherung der AGB Texte verwendet wird.

Voreinstellung: itrk-agb

#### IT Recht Kanzlei – EZ Page Kennung für Rechtstext Datenschutzerklärung

Diese Kennung müssen Sie nicht ändern, sie wurde bereits bei der Modulinstallation voreingestellt.

Die Kennung legt fest, welche EZ Page für die Speicherung der Datenschutz Texte verwendet wird.

Voreinstellung: itrk-datenschutz

#### IT Recht Kanzlei – EZ Page Kennung für Rechtstext Widerrufsbelehrung

Diese Kennung müssen Sie nicht ändern, sie wurde bereits bei der Modulinstallation voreingestellt.

Die Kennung legt fest, welche EZ Page für die Speicherung der Widerrufsbelehrung Texte verwendet wird.

Voreinstellung: itrk-widerruf

Seite 5 von 9 generiert von https://www.zen-cart-pro.at/knowledgebase/it-recht-kanzlei-sch nittstelle/ am 2. Juli 2025

#### IT Recht Kanzlei – EZ Page Kennung für Rechtstext Impressum

Diese Kennung müssen Sie nicht ändern, sie wurde bereits bei der Modulinstallation voreingestellt.

Die Kennung legt fest, welche EZ Page für die Speicherung der Impressum Texte verwendet wird.

Voreinstellung: itrk-impressum

#### IT Recht Kanzlei – AGB auch als pdf abrufen?

Hier können Sie einstellen, ob die AGB auch als pdf verfügbar sein sollen.

Falls ja wird auf der AGB Seite das von der IT Recht Kanzlei gepushte pdf zum Download verfügbar sein.

Falls Sie das Zen Cart Modul pdf Rechnung installiert haben, kann dieses Modul darauf zugreifen und die AGB gleich bei der Bestellung mit der Bestellbestätigung mitmailen.

**IT Recht Kanzlei – Datenschutzerklärung auch als pdf abrufen?** Hier können Sie einstellen, ob die Datenschutzerklärung auch als pdf verfügbar sein soll.

Falls ja wird auf der Datenschutz Seite das von der IT Recht Kanzlei gepushte pdf zum Download verfügbar sein.

IT Recht Kanzlei - Widerrufsbelehrung auch als pdf abrufen? Hier können Sie einstellen, ob die Widerrufsbelehrung auch als pdf verfügbar sein soll.

Falls ja wird auf der Widerrrufsrecht Seite das von der IT Recht Kanzlei gepushte pdf zum Download verfügbar sein.

Falls Sie das Zen Cart Modul pdf Rechnung installiert haben, kann dieses Modul darauf zugreifen und die Widerrufsbelehrung gleich bei der Bestellung mit der Bestellbestätigung

Seite 6 von 9 generiert von https://www.zen-cart-pro.at/knowledgebase/it-recht-kanzlei-sch nittstelle/ am 2. Juli 2025 mitmailen.

#### IT Recht Kanzlei – Speicherort der pdf Dateien

In welchem Ordner am Server sollen die pdf Dateien gespeichert werden?

Lassen Sie diese Einstellung auf includes/pdf, damit das Modul pdf Rechnung falls installiert auf die pdf Dateien zugreifen kann.

# Infos unter Tools > IT Recht Kanzlei

Unter Tools > IT Recht Kanzlei finden Sie eine Übersicht der wichtigsten aktuellen Einstellungen. So können Sie z.B. Ihre Shop URL und API Token auslesen, die Sie für Ihr Mandantenportal der IT Recht Kanzlei benötigen. Und falls Sie eine neue API Token generieren wollen ist das ebenfalls hier möglich.

# Hinweise für die Aktualisierung/Bearbeitung des Impressums

In Ihrem Mandantenportal ist möglicherweise die Übertragung des Impressums nicht vorgesehen. Sollte diese Funktion in Ihrem Mandantenportal nicht verfügbar sein, müssen Sie das Impressum in Ihrem Shop manuell editieren.

Seite 7 von 9 generiert von https://www.zen-cart-pro.at/knowledgebase/it-recht-kanzlei-sch nittstelle/ am 2. Juli 2025 Verwenden Sie dazu die entsprechende EZ Page mit der Kennung itrk-impressum.

### Hinweise für mehrsprachige Shops

Normalerweise werden von der IT Recht Kanzlei nur deutschsprachige Texte bereitgestellt. Die Schnittstelle ist aber so konfiguriert, dass sie auch z.B. englischsprachige Texte – falls in Ihrem Paket verfügbar – unterstützt.

Falls Sie in ihrem Paket nur deutschsprachige Rechtstexte haben, dann werden ausschließlich die 4 deutschen EZ Pages mit den Inhalten befüllt.

Die 4 EZ Pages für deutsch und englisch sind bereits vorinstalliert.

Sollten Sie in ihrem Shop auch die englische Sprache aktiv haben, dann müssen Sie die entsprechenden englischen EZ Pages selbst mit Inhalt befüllen.

Seit Zen Cart 1.5.6 deutsch sind die EZ Pages multilingual. Für eine EZ Page in verschiedenen Sprachen wird also immer die EZ Page mit derselben ID verwendet. Und es ist nicht mehr nötig, die Shopadministration auf die jeweilige Sprache umzuschalten, um EZ Pages der jeweiligen Sprache zu bearbeiten.

Um die Inhalte der entsprechenden IT Recht Kanzlei EZ Pages für englisch zu bearbeiten, editieren Sie also einfach in der deutschen Shopadministration die bestehenden 4 speziellen EZ Pages mit den Kennungen itrk-agb, itrk-datenschutz, itrkwiderruf und itrk-impressum.

Achten Sie darauf, dass Sie die Kennungen dieser Seiten nicht

Seite 8 von 9 generiert von https://www.zen-cart-pro.at/knowledgebase/it-recht-kanzlei-sch nittstelle/ am 2. Juli 2025

#### ändern.

Sollten in Ihrem Paket später einmal englische Texte für den Push verfügbar sein, dann werden die englischen Texte genau in diese englischen EZ Pages gepusht.

Sollten Sie in Ihrem Shop weitere Sprachen aktiv haben, dann werden diese 4 EZ Pages genauso mür den Push des Inhalts verwendet.

## Hinweise für das Modul pdf Rechnung

Falls Sie die pdf Rechnung in Zen Cart deutsch aktiv haben, dann lassen Sie vermutlich AGB und Widerruf gleich mit der Bestellbestätigung als pdf Anhänge mitmailen. Die pdfs der IT Kanzlei Schnittstelle werden – falls aktiviert – im selben Verzeichnis abgelegt, das auch die pdf Rechnung für AGB und Widerruf nutzt: includes/pdf

Das pdf der AGB ist dabei immer benannt als agb\_de.pdf

Das pdf der Widerrufsbelehrung ist dabei immer benannt als widerruf\_de.pdf

Stellen Sie daher unter Konfiguration > pdf Rechnung Ihre gewünschten Dateianhänge ein auf:

#### agb\_de.pdf|widerruf\_de.pdf

Sie müssen nie wieder selbst ein neues AGB pdf erstellen und per FTP in includes/pdf hochladen wenn sich Ihre AGB ändern. Die pdf Rechnung verwendet einfach immer die stets aktuellen pdfs der IT Recht Kanzlei

Seite 9 von 9 generiert von https://www.zen-cart-pro.at/knowledgebase/it-recht-kanzlei-sch nittstelle/ am 2. Juli 2025